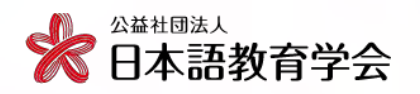

10:15-12:30

# 講演

### 内容言語統合型学習(CLIL)教育実践入門 『日本語でPEACE』に基づいて一

奥野由紀子氏(東京都立大学)

内 容言語統合型学習(CLIL)の基本的な理論の解説の後、『日本語でPEACE』 のコンセプトに基づいた「食と環境」をテーマにした初中級の例と、「貧困 問題」をテーマにした中上級の実践例をご紹介します。そして、どのようにコー スを構成していくのか、どのように言語的な足場をかけるのか、履修者にどのよ うな変化が見られるのか、などについて具体的にお示しします。CLILについて初 めて知る方やこれからCLIL実践を考えている方、CLIL実践をしてみたいけれども 不安がある方がたへの疑問にできるだけお答えできるような内容にしたいと思っ ています。

#### 13:30-15:10

# 口頭発表

学部留学生を対象とする日本語ライティング関連科目シラバスの特徴 池田 隆介(北九州市立大学)・山路 奈保子(九州工業大学)

> 大学生の日本語教師イメージ -ビジュアル・ナラティヴによるフォークイメージの探求-水戸 貴久 (別府溝部学園短期大学)

> > 知識構成型ジグソー法を用いたCBIの実践報告 - 「日本の国民食」をテーマとして― 小山悟(九州大学)

# 交流ひろば

言語文化習得を超えたオンライン交流プログラムの発展と可能性 鈴木 和子 (米国・バーモント大学)

日本語教育実習の充実のためにできること/石澤 徹 (東京外国語大学)

日本語教育関係者のための防災研修/前田和則(崇城大学)

☎ 03-3262-4291 ⊠ shibu@nkg.or.jp

| 2022                                                                                                    |                                                                                   |
|----------------------------------------------------------------------------------------------------|-----------------------------------------------------------------------------------|
| 7/2 土                                                                                                    | 参加費:500円<br>対象:日本語教育に関心のある方なら<br>どなたでも<br>定員:80名(定員になり次第締め切ります。)                  |
| 筑紫女学園大学8号館<br>〔福岡県太宰府市〕 <sub>交通案内</sub>                                                                                                    | 申し込み方法は2ページ目をご覧ください。<br>オンライン開催に変更する場合は、6月10日まで<br>に日本語教育学会webサイトでお知らせします。        |
| <ul> <li>● 駐車場に限りがありますので、公共交通機関を</li> <li>● 昼食は事前にご用意ください。当日は大学内の</li> <li>● 当日は会場にて株式会社凡人社による書籍展示</li> <li>● 会場ではマスクの着用、手指消毒等、新型コロ</li> </ul> | 利用してお越しください。<br>)カフェテリア・コンビニ等が営業していません。<br>*販売があります。<br>ıナウイルス感染拡大防止へのご協力をお願いします。 |
|                                                                                                    | ₩ 公益社団法人 日本語教育学会 支部活動委員会                                                          |

お問い合わせ

15:15-16:45

共催 筑紫女学園大学

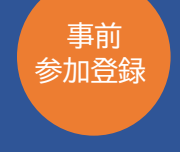

2022年度

第1回

支部集会

九

詳しくはこちら 日本語教育学会 webサイト

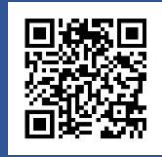

本イベントへのご参加には事前登録が必要です。日本語教育学会会員以外の方(非会員)も、 お気軽にご参加ください。はじめての方は、事前登録に先立ち、ユーザ登録をお願いします。 (会員の方は下記5へお進みください。)

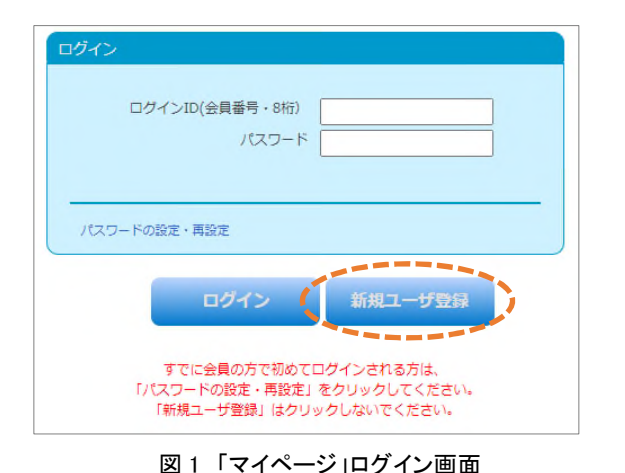

□新規ユーザ登録の流れ

1. 以下の URL から、日本語教育学会の「マイページ」のロ グイン画面(図 1)にアクセスします。はじめてアクセスする 方は「新規ユーザ登録」をクリックしてください。 https://m4.members-support.jp/NKG/

2.利用規約の確認画面(図 2)の利用規約とプライバシー 規約を読み、同意頂けましたら、ページ下部のチェックボッ クスにチェックを入れ、「同意する」をクリックしてくださ い。

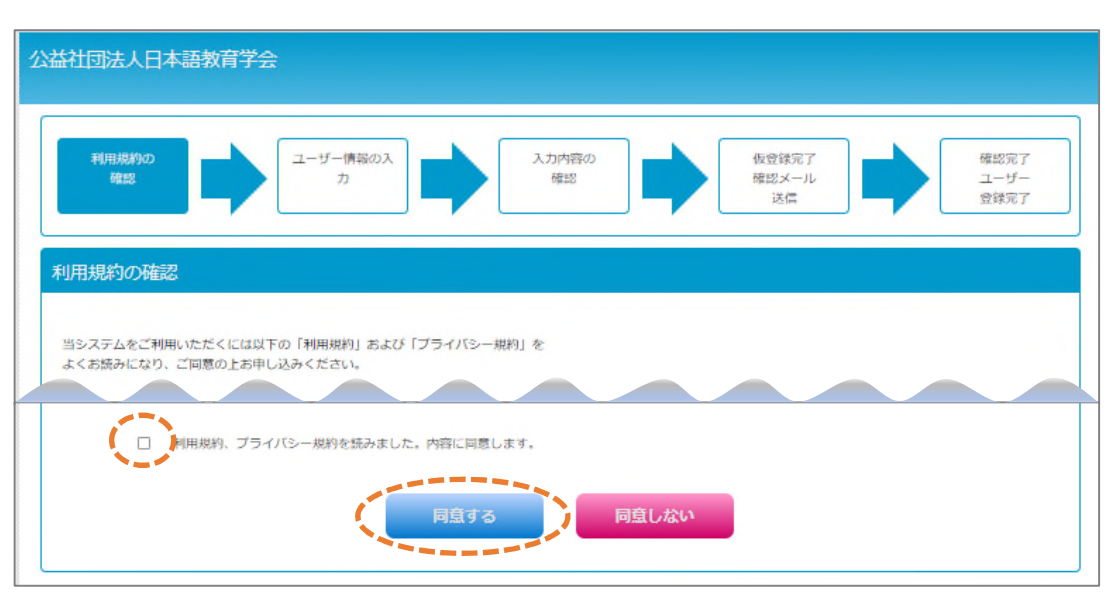

図2 利用規約の確認画面

3. 次のページに移動したら、ユーザ情報を入力してください。入力が完了したら、認定法第6条の不認 定者に該当しないことをご確認ください。問題がなければ、チェックボックスにチェックを入れ、「次へ」 ボタンをクリックしてください。次の画面でもう一度「次へ」ボタンをクリックしてください。

| ■注意                                                                          |     |
|------------------------------------------------------------------------------|-----|
| まだユーザー登録は売了していません。<br>後日、車務局から送信されたメール本文に記載されてい<br>URLをクリックしユーザー登録を売了してください。 | 113 |
| あなたのログインIDは 00000000 です。                                                     |     |

4. 図 3 の画面が表示されると、仮登録の完了です。2 営業 日後に、承認結果をご登録のメールアドレスにお送りしま す。メールに記載されている URL をクリックすると、本登 録が完了します。

5.マイページにログイン後、画面左の「メニュー」から「イベン ト情報」の「イベント申込」をクリックすると、現在受付中のイ ベントが表示されます。青い「受付中」のボタンをクリックす ると、参加申し込み手続きに進みます。

図3 仮登録完了画面

※ユーザ登録に関してご不明の点がありましたら、マイページの

「スタートアップガイド」URL ログイン画面下部にある「スタートアップガイド」をご参照ください。

https://m4.members-support.jp/NKG/moss/Downloads/display/startupguide

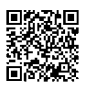